# "IMPLEMENTATION OF MULTI-ROUTER TRAFFIC MONITRING" BY MD. ZUBAYER CHOWDHURY ID: 113-15-1605 & KAZI AFTABUL ISLAM ID: 152-15-6139 & SHAMIMUZZAMAN ID: 152-15-5883

This Report Presented in Partial Fulfillment of the Requirements for the Degree of Bachelor of Science in Computer Science and Engineering.

Supervised By

## Ms. Farah Sharmin

Senior Lecturer Department of CSE Daffodil International University

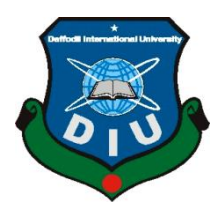

DAFFODIL INTERNATIONAL UNIVERSITY DHAKA, BANGLADESH MAY 2018

## APPROVAL

This project titled "**Implementation of Multi-router Traffic Monitoring**" submitted by Md. Zubayer Chowdhury & Kazi Aftabul Islam & Shamimuzzaman, to the Department of Computer Science and Engineering, Daffodil International University has been accepted as satisfactory for the partial fulfillment of the requirements for the degree of B.Sc. in Computer Science and Engineering and approved as to its style and contents. The presentation has been held on 5th May 2018.

## **BOARD OF EXAMINERS**

Chairman

**Dr. Syed Akhter Hossain Professor and Head** Department of Computer Science and Engineering Faculty of Science & Information Technology Daffodil International University

## Dr. Sheak Rashed Haider Noori Associate Professor

Department of Computer Science and Engineering Faculty of Science & Information Technology Daffodil International University

#### **Internal Examiner**

**Internal Examiner** 

## Md. Zahid Hasan Assistant Professor

Department of Computer Science and Engineering Faculty of Science & Information Technology Daffodil International University

## Dr. Mohammad Shorif Uddin

**Professor and Chairman** 

Department of Computer Science and Engineering Jahangirnagar University

**External Examiner** 

#### DECLARATION

We hereby declare that, this project report has been done by us under the supervision of **Ms. Farah Sharmin**, **Senior Lecturer**, **Department of Computer Science and Engineering**. We are declaring that any part of this project has been not submitted elsewhere for an award of any degree or diploma.

#### Supervised by:

**Ms. Farah Sharmin** Senior Lecturer Department of CSE Daffodil International University

#### Submitted by:

## Md. Zubayer Chowdhury ID: 113-15-1605

Department of CSE Daffodil International University

#### Kazi Aftabul Islam

ID: 152-15-6139 Department of CSE Daffodil International University

#### Shamimuzzaman

ID: 152-15-5883 Department of CSE Daffodil International University

## ACKNOWLEDGEMENT

First, we express our heartiest thanks and gratefulness to Almighty Allah for His divine blessings that made us complete the final year project successfully.

We are really grateful and owe our profound indebtedness to **Ms. Farah Sharmin**, **Senior Lecturer**, **Department of Computer Science and Engineering**, Faculty of Science and Information Technology, **Daffodil International University**. Her endless patience, scholarly guidance, continuous encouragement, constant and energetic supervision, constructive criticism, valuable advice made it possible to complete this project.

We would like to express our heartiest gratitude to **Dr. Syed Akhter Hossain**, **Professor and Head, Department of Computer Science and Engineering**, Faculty of Science and Information Technology, Daffodil International University, for his kind help to finish our project and also to other faculty members and the staff of CSE department of Daffodil International University.

We would like to thank our entire course mate in Daffodil International University, who took part in this discuss while completing the course work.

Finally, we must acknowledge our parents for their constant support, patience and unconditional love.

## ABSTRACT

In today's competitive world, every business organization is dependent on computer based system. Networking is one of the most important part of any organization. Every organization tries to implement such kind of network which is very clear and where data can be transferred faster. But in real life it is not always possible to get such kind of network because of its traffic issue. As we find traffic in roads because of huge pressure of vehicles, same way we can have low rate of data transfer because of traffic in a network system at the period of data transfer. When a router works in active mode, it takes its nearby router's information to work that's how it can cause problem in data transfer. So, here our aim is to monitor that traffic in a particular network of an organization at a specific time frame. Linux server and its various command made it a bit easy. In our project, we will be able to monitor where traffic is happening so that we can easily fix that problem manually as soon as possible.

## TABLE OF CONTENTS

| CONTENTS                            | PAGE |
|-------------------------------------|------|
| Poord of avaminors                  | ::   |
| Declaration                         |      |
|                                     |      |
| Acknowledgement                     | 1V   |
| Abstract                            | V    |
| CHAPTER                             |      |
| <b>CHAPTER 1: INTRODUTION</b>       | 1-4  |
| 1.1 Introduction                    | 1    |
| 1.2 Motivation                      | 2    |
| 1.3 Objective of the Project        | 2    |
| 1.4 Benefit of the User             | 3    |
| 1.5 Requirements for this Project   | 3    |
| 1.6 Development and Implementation  | 4    |
| 1.7 Conclusion                      | 4    |
| <b>CHAPTER 2: SYSTEM IN PROJECT</b> | 5-13 |
| 2.1 System                          | 5    |
| 2.1.1 Windows                       | 6    |
| 2.1.2 VMware                        | 7    |
| 2.1.3 CentOS                        | 8    |
| 2.2 Tools                           | 9    |
| 2.2.1 GNS3                          | 9    |
| 2.2.2 Cisco C7200                   | 10   |
| 2.2.3 Negios 4.3.4                  | 11   |
| 2.2.4 Switch                        | 12   |
| 2.3 Security                        | 13   |
| 2.3.1 Firewall                      | 13   |

| <b>CHAPTER 3: TOPOLOGY CONFIGURATION</b>         | 14-19 |
|--------------------------------------------------|-------|
| 3.1 LAN                                          | 14    |
| 3.1.1 Router Configuration                       | 14    |
| 3.2 Internet                                     | 14    |
| 3.2.1 Routing Configuration                      | 14    |
| 3.2.2 Advantages of OSPF                         | 15    |
| 3.3 Loopback Interface                           | 15    |
| 3.3.1 Loopback Creation & Configuration          | 15    |
| 3.3.2 Steps of Loopback Creation & Configuration | 15-18 |
| 3.4 SNMP                                         | 19    |
| <b>CHAPTER 4: SERVER CONFIGURATION</b>           | 20-36 |
| 4.1 Installation of Nagios                       | 20    |
| 4.1.1 18 Steps of Nagios Installation            | 20-36 |
| <b>CHAPTER 5: TRAFFIC MONITORING</b>             | 37-40 |
| 5.1 Topology Design                              | 37    |
| 5.2 Host Add or Delete                           | 37-38 |
| 5.3 Monitoring Router from Nagios Server         | 39    |
| 5.4 Tactical Overview & Map Legacy               | 40    |
| <b>CHAPTER 6: CONCLUSION</b>                     | 41-44 |
| 6.1 Conclusion                                   | 41    |
| 6.2 Limitations                                  | 42    |
| 6.3 Future Scope                                 | 42    |
| PLAGIARISM                                       | 43    |
| REFERENCES                                       | 44    |

## LIST OF FIGURES

| FIGURES                                                         | PAGE NO |
|-----------------------------------------------------------------|---------|
| Figure 2.1: Windows                                             | 4       |
| Figure 2.2: Oracle VMware workstation version 5.2.6             | 7       |
| Figure 2.3: CentOS                                              | 8       |
| Figure 2.4: GNS3                                                | 9       |
| Figure 2.5: Cisco Router c7200                                  | 10      |
| Figure 2.6: Net-Gear Switch                                     | 11      |
| Figure 2.7: Nagios Server version 4.3.4                         | 12      |
| Figure 2.8: Firewall                                            | 13      |
| Figure 3.1: Static Routing Protocol                             | 14      |
| Figure 3.2: OSPF Routing Protocol                               | 14      |
| Figure 3.3: Loopback Start Command                              | 15      |
| Figure 3.4: Add hardware                                        | 16      |
| Figure 3.5: Install Loopback                                    | 16      |
| Figure 3.6: Select Network Adaptor                              | 17      |
| Figure 3.7: Device Selection                                    | 17      |
| Figure 3.8: Complete Installation                               | 18      |
| Figure 3.9: Add Loopback IP Address                             | 18      |
| Figure 4.1: Installing Nagios package                           | 20      |
| Figure 4.2: Add a User and Group                                | 21      |
| Figure 4.3: Download Nagios Core 4.3.4 and Nagios Plug-in 2.2.1 | 22      |
| Figure 4.4: Download Nagios Core 4.3.4 and Nagios Plug-in 2.2.1 | 23      |
| Figure 4.5: Download Nagios Core 4.3.4 and Nagios Plug-in 2.2.1 | 23      |
| Figure 4.6: Extract Nagios Core and Its Plug-in                 | 24      |
| Figure 4.7: Extract Nagios Core and Its Plug-in                 | 25      |
| Figure 4.8: Configure Nagios Core                               | 26      |
| Figure 4.9: Configure Nagios Core                               | 27      |
| Figure 4.10: Configure Nagios Core                              | 28      |

| Figure 4.11: Install the Init Scripts for Nagios            | 28 |
|-------------------------------------------------------------|----|
| Figure 4.12: Configure Nagios Core                          | 29 |
| Figure 4.13: Install Sample Nagios Files                    | 29 |
| Figure 4.14: Install and Configure Web Interface for Nagios | 30 |
| Figure 4.15: Restart Apache                                 | 31 |
| Figure 4.16: Compile and Install Nagios Plug-in             | 31 |
| Figure 4.17: Compile and Install Nagios Plug-in             | 32 |
| Figure 4.18: Compile and Install Nagios Plug-in             | 33 |
| Figure 4.19: Verify Nagios Configuration Files              | 34 |
| Figure 4.20: Add Nagios Services to System Startup          | 35 |
| Figure 4.21: Login to the Nagios Web Interface              | 21 |
| Figure 5.1: Project Topology                                | 37 |
| Figure 5.2: Host Add Command                                | 37 |
| Figure 5.3: Host Add Command                                | 38 |
| Figure 5.4: Nagios Restart                                  | 39 |
| Figure 5.5: Status Up                                       | 39 |
| Figure 5.6: Tactical Overview                               | 40 |
| Figure 5.7: Map (legacy)                                    | 40 |
| Figure 6.1: The Plagiarism Shows The Similarity 13%         | 43 |

# CHAPTER 1 Introduction

### **1.1 Introduction**

.

Our day to day life is fully dependent on technology these days. Large amount of organization uses information technology for this better operation. Internet became an essential part of today's world. Different internet service providers are providing internet facilities to home users and to various organizations.

Networking and management of different networks have become a very crucial part of a business organization. A network where data is transferred fast is considered to be ideal but in real life it is quiet impossible. Router, traffic, delay are the things that should be kept under monitoring all the time for better management.

There in this project, we worked on Multi-router traffic monitoring system by using Negios traffic Monitoring Software. This software will make it easier to detect traffic quickly, diagnose & resolve performances issues, so that different organizations can handle that traffic to get smoother data transfer rate.

#### **1.2 Motivation**

Day by day the whole world is becoming increasingly dependent on the internet. Almost in every field there is a must involvement of networking. An organization always try to monitor all of his branch office but sometimes it is not that easier to monitor because of traffic during data transfer. To get rid of this problem we became motivated to find a solution to identify the reason and the location of that traffic so that user will be able control the bandwidth and will be able to know if there is any loss of bandwidth or not and also will be able to increase data transfer rate by controlling traffic. It will be easier, faster and less costly for the user.

#### 1.2 Objective of the project

The main objectives of this project are as follows:

- To monitor every branch office from head office of an organization.
- Every branch office will be connected with each other.
- Give service at any time within a very short period.
- Identify quickly if there is any problem found in service.
- Administrator will be able to know about the loss of bandwidth, will be able to control traffic and increase data transfer rate.
- There will be an internal connection so that data will remain safe from the other user from the internet.
- There will be a very low risk of losing data.

#### **1.4 Benefit for the User**

The main benefit for the user is as follows

- The user will be able to monitor all the branch office from head office.
- The user will be able to know instantly if there any fault occurs.
- The user will be able to take action and control the bandwidth.
- The user will be able to know about the loss of bandwidth.
- The user will know the location of traffic during information sharing.
- The user will be able to increase the data transfer rate by controlling traffic.

#### 1.5 Requirements for this project

The requirements need to complete this project are as follows:

- Laptop
- Router
- Switch
- Internet
- Windows
- GNS3
- CentOS
- VMware workstation.
- Negios
- Etc

#### **1.6 Developments and Implementation**

To develop this project we are using **GNS3** simulator for the **Topology Network.** We have taken windows as our main operating system and we have also used VMware workstation so that we can use another operating system where we have installed CentOS to install our Nagios server there. Here we have connected Nagios with GNS3 so that we can monitor our network topology.

#### **1.7 Conclusion**

This project is all about monitoring the traffic on router from the head office during information sharing, easily knows the location of traffic so that the the administrator can control the traffic and can increase the rate of data transfer.

#### **CHAPTER 2**

#### System in project

#### 2.1 System

A computer system is the most important software that runs in a computer that manages computer's memory and processes. It allows us to communicate with the computer where we don't need to know the language of the computer. Most of the time there can be different computer program running at the same time where they all need to access our computer's central processing unit or CPU & storage. Here an operating system maintains all of the programs to make sure that each program can get what it needs to operate. So in short it is easy to say a computer is just useless without an operating system. The top three most using operating systems for personal computers are Microsoft Windows, Mac OS and Linux.

Three systems we used in our project, Windows & CentOS.

## 2.1.1 Windows

The window is a computer operating system (OS). First version was developed in 1985 which was developed by Microsoft Corporation to run PCs which features with the 1<sup>st</sup> graphical user interface (GUI) for IBM. It was started dominated the market from then and now almost 90% of modern PCs running in some version of windows [1].

Microsoft Windows has a very large user base, easy and very much comfortable for the user to use. In recent years Microsoft has made great security improvements so it is the most vulnerable to the viruses, malware and other various attacks. Most of the hardware company support windows drivers for their products.

We are using Windows platform as our main platform for our project.

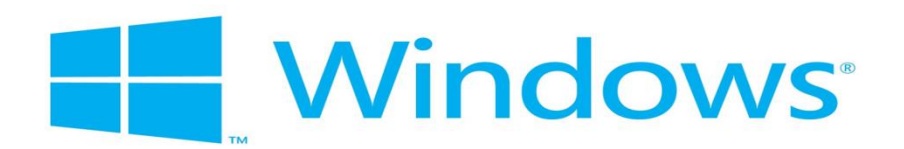

Figure 2.1: Windows

## 2.1.2 VMware

VMware (virtual machine) workstation was made in 1998 and produced many products for virtualization. VMware Workstation was launched by VMware in 2001 [2].

VMware Workstation allows for the installation of various things of different operating systems, including client and server operating systems. It helps system or the network administrators to test, verify and check the client server environment [2]. Administrator can switch between different virtual machines at same time.

We used VMware workstation (Oracle version 5.2.6) in this project to use CentOS so that we can take its advantages and moreover VMware reduce our cost for the need of more PCs.

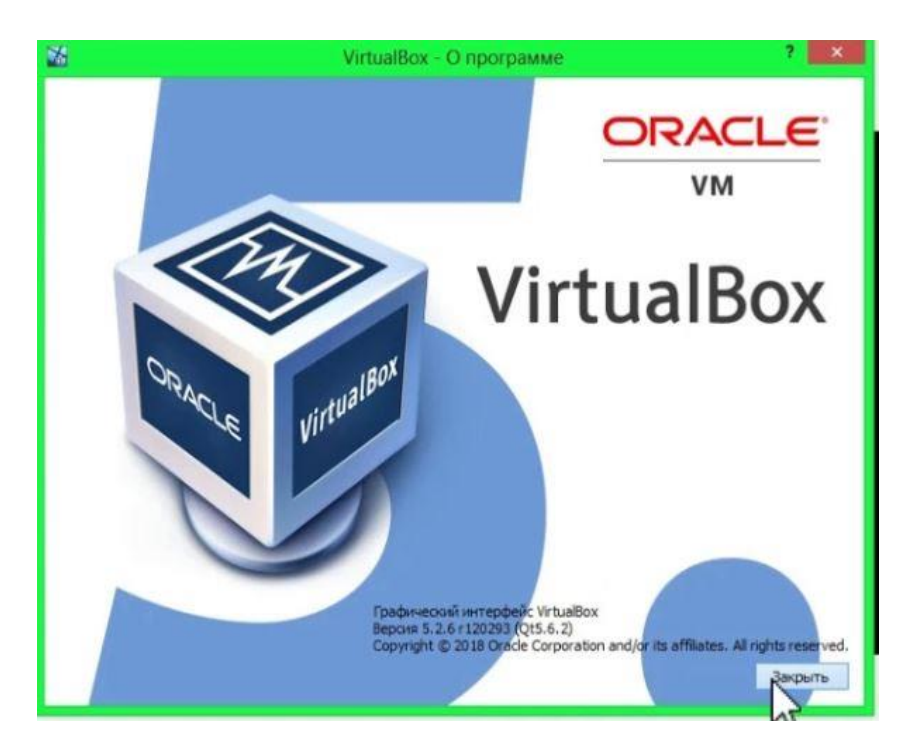

Figure 2.2: Oracle VMware workstation version 5.2.6

## 2.1.3 Cent OS

CentOS is an operating system and distro of Linux. The CentOS Linux distribution is a stable, predictable, manageable and reproducible platform derived from the sources of Red Hat Enterprise Linux (RHEL).

We used CentOS because it is easy to use. We are using CentOS in our project for server administration and we have created our server in CentOS such as Nagios.

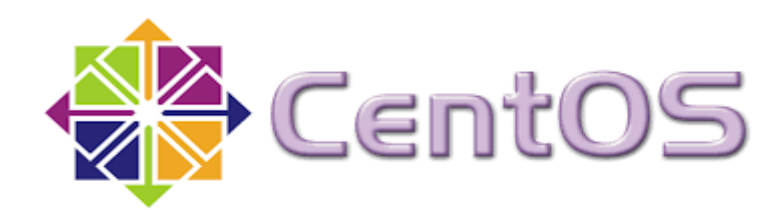

Figure 2.3: CentOS

## 2.2 Tools

In every way to develop anything or to achieve a goal we used to take help from some material that can be a software or hardware that is actually known as tools. We have used some software based tools for the need and betterment for our project.

## 2.2.1 GNS3

GNS3 means Graphical Network Simulator-3 this is a network software emulator first came in 2008 what shows the combination of virtual & real devices.GNS3 used to simulate complex networks. Now many large companies like EXXON, WALMART, AT&T, NASA is using GNS3 [3].

It is also rapidly becoming popular to the network engineers because it gives real life environment feel this is why we have also used this simulator in our project.

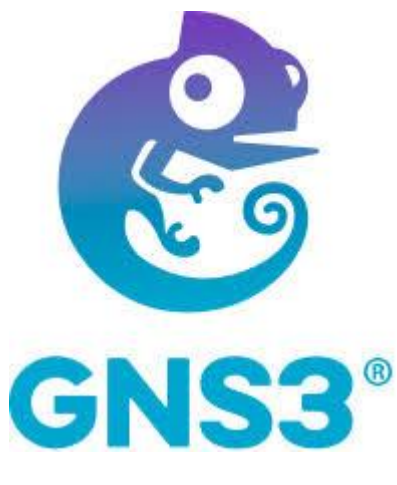

Figure 2.4: GNS3

### 2.2.2 Cisco Router c7200

A router's main job is to share internet signal between various devices. A router let other device to be connected with the same internet signal.

**CISCO** is the largest and leading router manufacturer and networking company that is founded in December 1984.Cisco routers are very well-known and reliable to the people of the world [4].

We have used Cisco Router c7200 for our project's internal infrastructure design. This is new invented router from Cisco what gives us much more secure connection then other router.

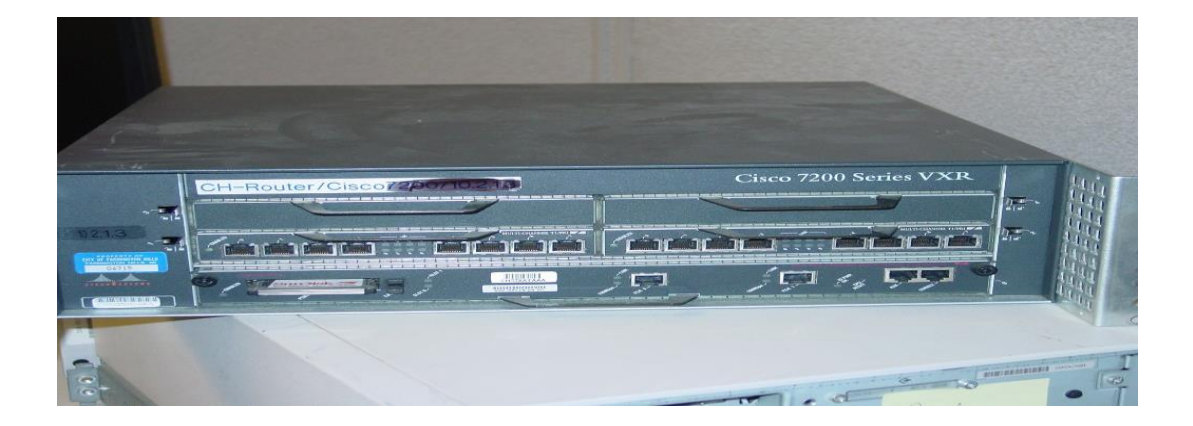

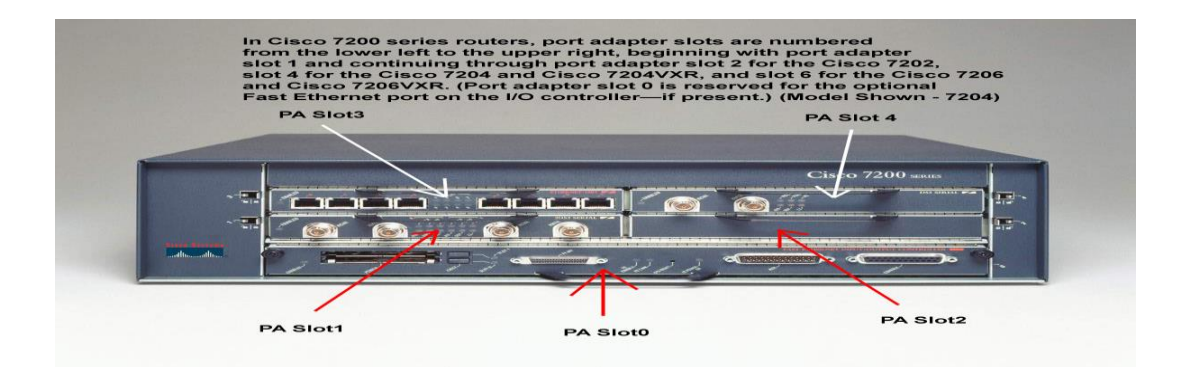

Figure 2.5: Cisco Router c7200

## 2.2.3 Switch

In a network a switch is a computer networking device that connects devices together by packet switching to send, to process, to receive data packet from or to the source or destination device. It also can be called as switching hub or bridging hub [4].

Generally in router we get very few port so if we don't use switch we have to pay more and more router for big project that is really expensive but if we use a switch we can have more port to connect with device so that will reduce our cost more because price of a switch is really very low compare to a router.

In our project we have used Ethernet switch to connect more device in a network that makes our project easier and cost effective.

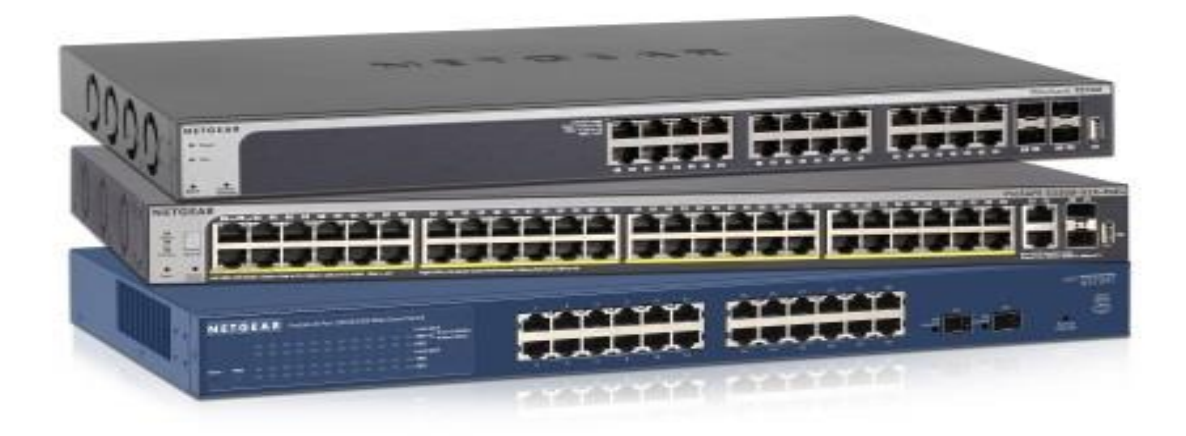

Figure 2.6: Net-Gear Switch

#### 2.2.4 Nagios Server

**Nagios** is a network monitoring tools from **Nagios Enterprise**, the company which developed and designed uncountable tools to monitor networks, servers & application [5]. Nagios is a free and open source application. It made things easier for staff members and Administrator.

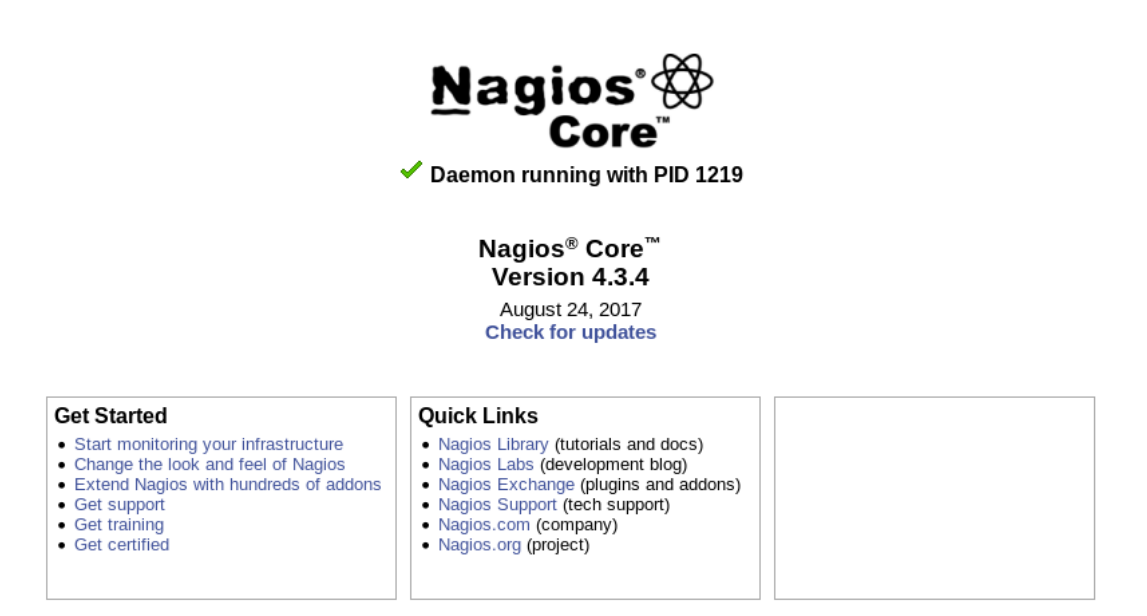

Figure 2.7: Nagios Server version 4.3.4

## 2.3 Security

Security is a process to protect unauthorized access in any device or system. Now a day this is the most important things to ensure security in each level. Security system protects our PCs or our system from hackers, malwares, viruses and harmful things. In a network system to ensure data security we used firewall.

## 2.3.1 Firewall

Firewall is a network security device that are manages incoming and outgoing network traffic and decides to allow or blocking. This is actually hardware and software both. We used firewall in our network infrastructure to protect unauthorized access and to give security. Firewall typically established with three zones.

- Trusted / Inside zone
- Outside zone
- DMZ

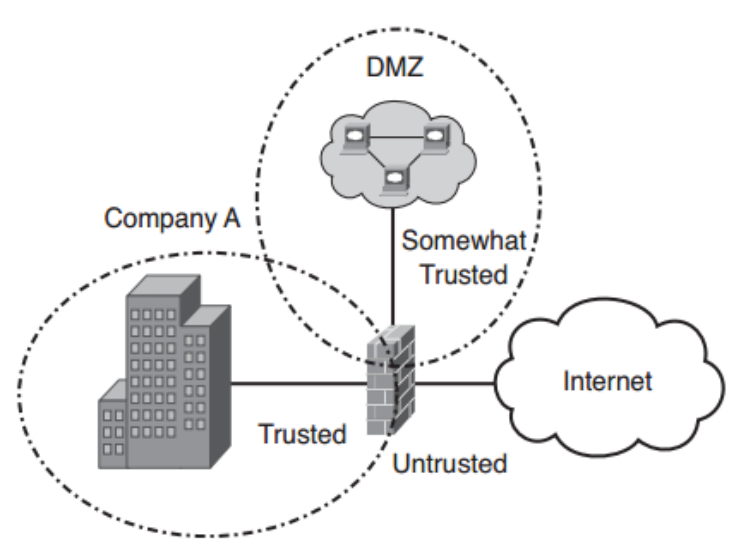

Figure 2.8: Firewall

## **CHAPTER 3**

## **Topology Configuration**

We designed this project's topology using some Branch Office (LAN) & server to connect with internet (ISP) for communication each other. We configured our branch office by using routing protocol to connect with internet. We used Nagios monitoring tools to monitor our network infrastructure. We used firewall in our network infrastructure to protect unauthorized access.

**3.1 LAN:** LAN means Local Area Network. We configured our topology by using five branch offices. Every branch stays under a LAN connection. Each LAN consists with a Switch to Connect with host and Router. Each router is configured by static routing protocol. We use static protocol for intranet. We used IP address 192.168.10.0/24 and subnet mask 255.255.255.0 for host PC or local user PC.

**3.1.1 Routing Configuration:** When we configured static routing protocol we needed to declare network, subnet mask and next hope address. For example we used Network 192.168.131.0 subnet mask 255.255.255.0 and next hope address 103.48.20.2

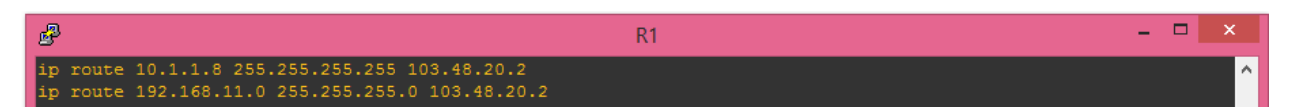

Figure 3.1: Static Routing Protocol

**3.2 Internet:** We connected our difference branch office with internet because it is too much difficult to connect all branch using a wire. Wire connection is unreliable and cost effective. Using internet we minimize cost. This way we can connect each branch one another and all user can also access data from internet. In this topology we showed some ISP as an internet or media. We configured ISP router as an OSPF protocol. We used this protocol that's why data can transfer on the internet over shortest path and short time.

**3.2.1 Routing Configuration:** When we configure OSPF we needed to declare network, wildcard mask and area. For example we used Network 172.16.20.0/30 and wildcard mask 0.0.0.3 area 0.

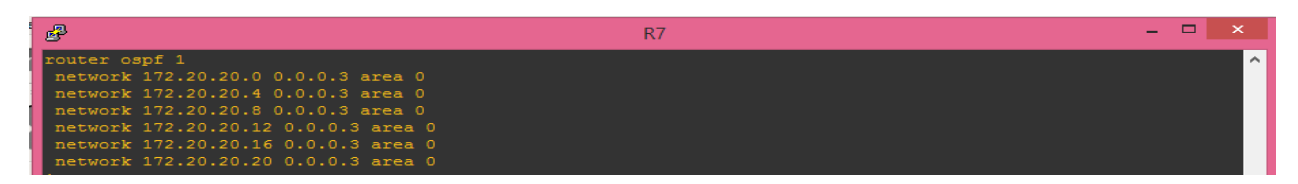

Figure 3.2: OSPF Routing Protocol

**3.2.2 Advantages of OSPF:** OSPF means Open Shortest Path First .OSPF using SPF algorithm to transfer data from one LAN or Router to another Router. OSPF gives us advantage to routing data on the internet. These advantages are –

- OSPF using link state algorithm.
- OSPF supports VLSM.
- OSPF is hierarchical, using area 0 as the top as the hierarchy.
- OSPF uses multicasting within areas.

**3.3 Loopback Interface:** Loopback interface is a logical interface, in Cisco this is used as virtually. This is not like as physical interface First Ethernet or Gigabyte Ethernet. Loopback interface doesn't default interface like physical interface, User or Network administrator needs to create it as her criteria. It is easy to create loopback interface. Generally loopback interface uses for diagnostics, troubleshooting and connect the server with local PC.

We used loopback interface in our project to connect server with. We used IP address 10.1.1.0/32 and subnet mask 255.255.255 for loopback address connection with server to router. We created loopback interface into the router. The process of loopback for each router is same.

**3.3.1 Loopback Creation and Configuration:** Steps for loop back creation and configuration is in below step by step.

## 3.3.2 Steps of Loopback Creation and Configuration

**Step1:** Go to Run  $\rightarrow$  cmd  $\rightarrow$  hdwwiz

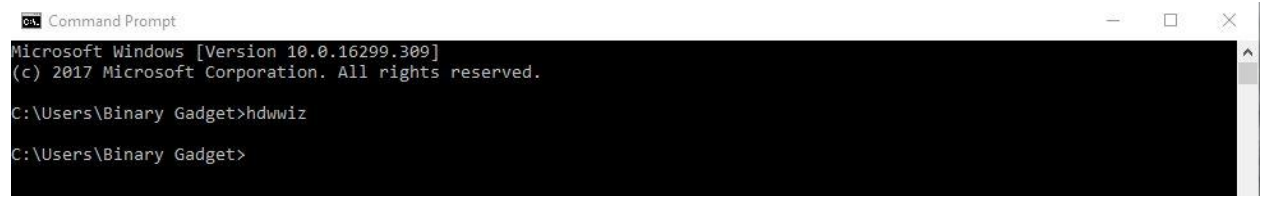

Figure 3.3: Loopback Start Command

## Step2:

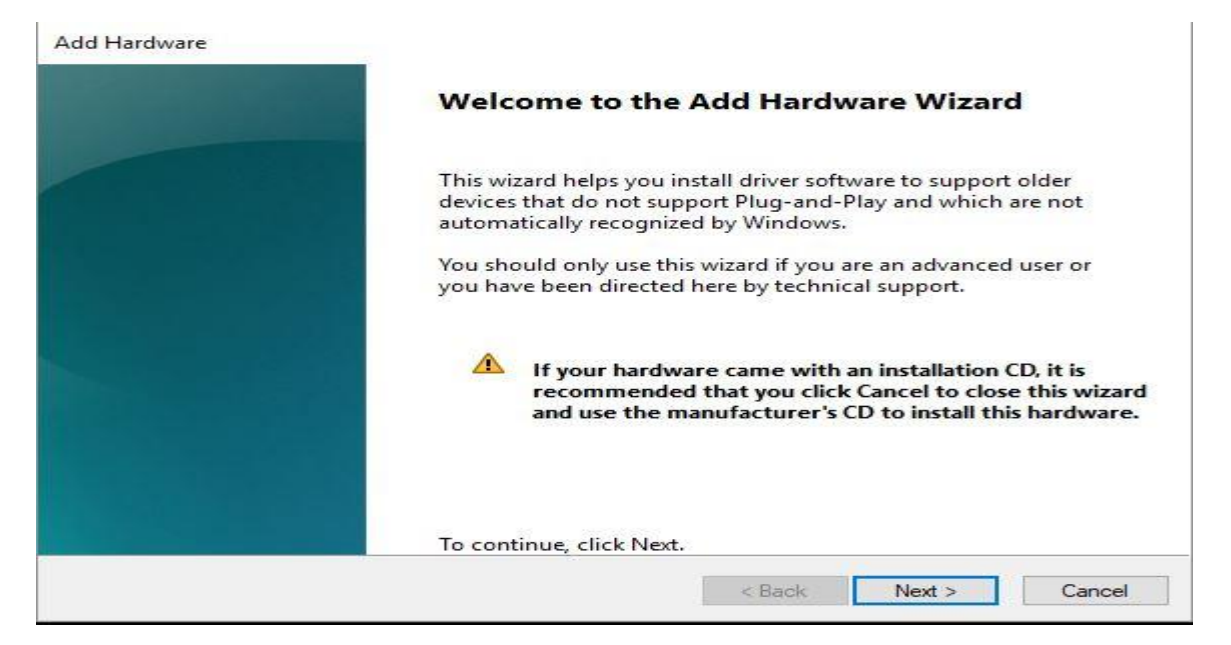

Figure 3.4: Add hardware

#### Step3:

| Add Hardware                                                                                                    |
|----------------------------------------------------------------------------------------------------|
| The wizard can help you install other hardware                                                                                                    |
| The wizard can search for other hardware and automatically install it for you. Or, if you know exactly which hardware model you want to install, you can select it from a list. |
| What do you want the wizard to do?<br>O Search for and install the hardware automatically (Recommended)                                                                         |
| Install the hardware that I manually select from a list (Advanced)                                                                                                    |
|                                                                                                    |
|                                                                                                    |
| < Back Next > Cancel                                                                                                    |

Figure 3.5: Install Loopback

## Step4:

#### Add Hardware

#### From the list below, select the type of hardware you are installing

| Network adapters                  | ^ |
|-----------------------------------|---|
| C OPOS Legacy Device              |   |
| PCMCIA adapters                   |   |
| Perception Simulation Controllers |   |
| Portable Devices                  |   |
| Ports (COM & LPT)                 |   |
| T POS Barcode Scanner             |   |
| POS Cash Drawer                   |   |
| POS HID Magnetic Stripe Reader    | ~ |

Figure 3.6: Select Network Adaptor

## Step5:

| Select the manufacturer<br>disk that contains the di | and model of your hardware device and then click Next. If river you want to install, click Have Disk. | you have a |
|------------------------------------------------------|----------------------------------------------------------------------------------------------------|------------|
| Manufacturer<br>Intel<br>Intel Corporation           | Model<br>Bluetooth Device (RFCOMM Protocol TDI)<br>Generic Virtual Network Channel Device             |            |
| A all and Table and a star I had                     | G Microsoft Hyper-V Network Adapter                                                                   |            |
| Microsoft                                            | Microsoft KM-TEST Loopback Adapter                                                                    |            |

Figure 3.7: Device Selection

## Step6:

| Add Hardware |                                                                             |
|--------------|-----------------------------------------------------------------------------|
|              | Completing the Add Hardware Wizard                                          |
|              | The following hardware was installed:<br>Microsoft KM-TEST Loopback Adapter |
|              | Windows has finished installing the software for this device.               |
|              |                                                                             |
|              |                                                                             |
|              | To close this wizard, click Finish.                                         |
|              | < Back Finish Cancel                                                        |

Figure 3.8: Complete Installation

## Step7:

| E+k    | <ul> <li>Disable this network device</li> <li>Dermet 3 Properties</li> </ul>                       | <ul> <li>Diagnose this con</li> <li>X</li> </ul> | nection Re                             | name this connect | tion View status of this connection                           |
|--------|----------------------------------------------------------------------------------------------------|--------------------------------------------------|----------------------------------------|-------------------|---------------------------------------------------------------|
| Netwo  | orking Sharing                                                                                     | ~                                                | net 2<br>ork cable unp<br>Viewer VPN A | lugged            | Ethernet 3<br>Unidentified network<br>Microsoft KM-TEST Loopb |
| Co     | Internet Protocol Version 4 (TCP/IP)                                                               | v4) Properties                                   | ×                                      |                   |                                                               |
|        | General                                                                                            |                                                  | 1                                      |                   |                                                               |
|        | for the appropriate IP settings.<br>Obtain an IP address automati<br>Use the following IP address: | cally                                            |                                        |                   |                                                               |
| E      | IP address:                                                                                        | 192.168.10.19                                    | 9                                      |                   |                                                               |
| <      | Subnet mask:                                                                                       | 255 . 255 . 255 . 0                              |                                        |                   |                                                               |
|        | Default gateway:                                                                                   | 192.168.10.1                                     |                                        |                   |                                                               |
| E      | Obtain DNS server address au                                                                       | tomatically                                      |                                        |                   |                                                               |
|        | Use the following DNS server a                                                                     | addresses:                                       |                                        |                   |                                                               |
|        | Preferred DNS server:                                                                              | 1 1 1 1                                          |                                        |                   |                                                               |
| 101-00 | Alternate DNS server:                                                                              | 10 10 10 10 10 10 10 10 10 10 10 10 10 1         |                                        |                   |                                                               |
|        |                                                                                                    |                                                  |                                        |                   |                                                               |

Figure 3.9: Add Loopback IP Address

**3.4 SNMP:** SNMP means Simple Network Management Protocol. It works on application layer. SNMP is a protocol of internet standard. This protocol used for collecting and organizing information about the managed device. That typical support SNMP includes modem, switch, router, workstation, server etc.

SNMP is a component of internet protocol suits as defined by the internet engineering task force (IETP)[6].

We used SNMP to connect server with router by loopback interface and monitoring the topology. SNMP monitors and organizes the device information. To monitor router's traffic SNMP is the most important protocol.

## **CHAPTER 4**

## **Server Configuration**

### **4.1 Installation of Nagios**

Installation process of Nagios is given is below step by step.

## 4.1.1 Steps of Installation of Nagios

**Step 1:** At first check ping google.com then install the package #yum install httpd php gcc glibc glibc-common gd gd-devel make net-snmp –snmp

| shamim@localhost:/home/shamim _ <b>D</b> ×                                                                                                    |
|----------------------------------------------------------------------------------------------------|
| File Edit View Search Terminal Help                                                                                                    |
| [shamim@localhost ~]\$ su<br>Password:<br>[root@localhost shamim]# ping www.google.com<br>ping: www.google.com: Name or service not known                                                                                                    |
| <pre>[root@localhost shamim]# yum install -y httpd httpd-tools php gcc glibc glibc-co<br/>mmon gd gd-devel make net-snmp</pre>                                                                                                    |
| Loaded plugins: fastestmirror, langpacks<br>base   3.6 kB 00:00<br>extras   3.4 kB 00:00<br>updates   3.4 kB 00:00<br>Loading mirror speeds from cached bostfile                                                                                                    |
| <pre>* base: centos.myfahim.com * extras: centos.myfahim.com * updates: centos.myfahim.com</pre>                                                                                                    |
| Package gd-2.0.35-26.el7.x86_64 already installed and latest version<br>Package 1:make-3.82-23.el7.x86_64 already installed and latest version<br>Resolving Dependencies<br>> Running transaction check                                                                                                    |
| > Package gcc.x86_64 0:4.8.5-16.el7_4.2 will be installed<br>> Processing Dependency: libgomp = 4.8.5-16.el7_4.2 for package: gcc-4.8.5-16.<br>el7 4.2.x86 64                                                                                                    |
| > Processing Dependency: cpp = 4.8.5-16.el7_4.2 for package: gcc-4.8.5-16.el7_<br>4.2.x86_64                                                                                                    |
| received and the second second s |

Figure 4.1: Installing Nagios package.

Step 2: Then add a user # useradd nagios and passwd nagios. Then groupadd nagcmd

```
[root@localhost shamim]# useradd nagios
[root@localhost shamim]# passwd nagios
Changing password for user nagios.
New password:
BAD PASSWORD: The password is shorter than 8 characters
Retype new password:
Sorry, passwords do not match.
New password:
BAD PASSWORD: The password is shorter than 8 characters
Retype new password:
passwd: all authentication tokens updated successfully.
[root@localhost shamim]# ■
```

[root@localhost shamim]# usermod -G nagcmd nagios [root@localhost shamim]# usermod -G nagcmd apache [root@localhost shamim]#

Figure 4.2: Add a User and Group.

**Step 3:** then# mkdir /root/nagios then # cd /root/Nagios

Then # wget <u>https://assets.nagios.com/downloads/nagioscore/releases/nagios-</u> 4.3.4.tar.gz

[root@localhost shamim]# mkdir /root/nagios [root@localhost shamim]# cd /root/nagios [root@localhost nagios]# wget https://assets.nagios.com/downloads/nagioscore/rel eases/nagios-4.3.4.tar.gz --2018-03-27 03:33:45-- https://assets.nagios.com/downloads/nagioscore/releases /nagios-4.3.4.tar.gz Resolving assets.nagios.com (assets.nagios.com)... 72.14.181.71, 2600:3c00::f03c :91ff:fedf:b821 Connecting to assets.nagios.com (assets.nagios.com) 72.14.181.71 + 443... connect ed. HTTP request sent, awaiting response... 200 OK Length: 11101966 (11M) [application/x-gzip] Saving to: 'nagios-4.3.4.tar.gz' 100%[=====>] 11,101,966 369KB/s in 38s 2018-03-27 03:34:24 (286 KB/s) - 'nagios-4.3.4.tar.gz' saved [11101966/11101966] [root@localhost nagios]#

Figure 4.3: Download Nagios Core 4.3.4 and Nagios Plug-in 2.2.1

Step 4: then # wget https://nagios-plugins.org/download/nagios-plugins-2.2.1.tar.gz

```
[root@localhost nagios]# wget https://nagios-plugins.org/download/nagios-plugins
-2.2.1.tar.gz
-2018-03-27 03:35:32-- https://nagios-plugins.org/download/nagios-plugins-2.2.
1.tar.gz
Resolving nagios-plugins.org (nagios-plugins.org)... 72.14.186.43
Connecting to nagios-plugins.org (nagios-plugins.org)|72.14.186.43|:443... conne
cted.
HTTP request sent, awaiting response... 200 OK
Length: 2728818 (2.6M) [application/x-gzip]
Saving to: 'nagios-plugins-2.2.1.tar.gz'
100%[===============================]] 2,728,818 299KB/s in 9.9s
2018-03-27 03:35:43 (270 KB/s) - 'nagios-plugins-2.2.1.tar.gz' saved [2728818/27
28818]
[root@localhost nagios]#
```

Figure 4.4: Download Nagios Core 4.3.4 and Nagios Plug-in 2.2.1

#### Step 5: then # tar -xvf nagios-4.3.4.tar.gz then # tar -xvf nagios-plugins-

#### 2.2.1.tar.gz

|                                                                                                    | shamim@localhost:~/nagios _ | • | × |
|----------------------------------------------------------------------------------------------------|-----------------------------|---|---|
| File Edit View Search Terminal                                                                                                    | Help                        |   |   |
| [root@localhost nagios]# tar<br>nagios-4.3.4/<br>nagios-4.3.4/.gitignore<br>nagios-4.3.4/CONTRIBUTING.md<br>nagios-4.3.4/Changelog<br>nagios-4.3.4/LICENSE<br>nagios-4.3.4/LICENSE<br>nagios-4.3.4/LICENSE<br>nagios-4.3.4/LICENSE<br>nagios-4.3.4/README<br>nagios-4.3.4/README.asciidoc<br>nagios-4.3.4/README.asciidoc<br>nagios-4.3.4/PGRADING<br>nagios-4.3.4/Dase/<br>nagios-4.3.4/Dase/<br>nagios-4.3.4/Dase/<br>nagios-4.3.4/Dase/Makefile.in<br>nagios-4.3.4/Dase/Makefile.in<br>nagios-4.3.4/Dase/Makefile.in<br>nagios-4.3.4/Dase/Commands.c<br>nagios-4.3.4/Dase/config.c<br>nagios-4.3.4/Dase/flapping.c | -xvf nagios-4.3.4.tar.gz    |   |   |

Figure 4.5: Download Nagios Core 4.3.4 and Nagios Plug-in 2.2.1

```
shamim@localhost:~/nagios
                                                                            ×
File Edit View Search Terminal Help
[root@localhost nagios]# tar -xvf nagios-plugins-2.2.1.tar.gz
nagios-plugins-2.2.1/
nagios-plugins-2.2.1/perlmods/
nagios-plugins-2.2.1/perlmods/Config-Tiny-2.14.tar.gz
nagios-plugins-2.2.1/perlmods/parent-0.226.tar.gz
nagios-plugins-2.2.1/perlmods/Test-Simple-0.98.tar.gz
nagios-plugins-2.2.1/perlmods/Makefile.in
nagios-plugins-2.2.1/perlmods/version-0.9903.tar.gz
nagios-plugins-2.2.1/perlmods/Makefile.am
nagios-plugins-2.2.1/perlmods/Module-Runtime-0.013.tar.gz
nagios-plugins-2.2.1/perlmods/Module-Metadata-1.000014.tar.gz
nagios-plugins-2.2.1/perlmods/Params-Validate-1.08.tar.gz
nagios-plugins-2.2.1/perlmods/Class-Accessor-0.34.tar.gz
nagios-plugins-2.2.1/perlmods/Try-Tiny-0.18.tar.gz
nagios-plugins-2.2.1/perlmods/Module-Implementation-0.07.tar.gz
nagios-plugins-2.2.1/perlmods/Makefile
nagios-plugins-2.2.1/perlmods/Perl-OSType-1.003.tar.gz
nagios-plugins-2.2.1/perlmods/install order
nagios-plugins-2.2.1/perlmods/Nagios-Plugin-0.36.tar.gz
nagios-plugins-2.2.1/perlmods/Math-Calc-Units-1.07.tar.gz
nagios-plu@ins-2.2.1/perlmods/Module-Build-0.4007.tar.gz
nagios-plugins-2.2.1/ABOUT-NLS
nagios-plugins-2.2.1/configure.ac
nagios-plugins-2.2.1/Makefile.in
```

Figure 4.6: Extract Nagios Core and Its Plug-in

**Step 6: then** # ls -l

total 13520

drwxrwxr-x 18 root root 4096 Aug 24 17:43 nagios-4.3.4

-rw-r--r-- 1 root root 11101966 Aug 24 17:48 nagios-4.3.4.tar.gz

drwxr-xr-x 15 root root 4096 Apr 19 12:04 nagios-plugins-2.2.1

-rw-r--r-- 1 root root 2728818 Apr 19 12:04 nagios-plugins-2.2.1.tar.gz

[root@localhost nagios]# ls -l total 13520 drwxrwxr-x. 18 root root 4096 Aug 24 2017 nagios-4.3.4 -rw-r--r--. 1 root root 11101966 Aug 24 2017 nagios-4.3.4.tar.gz drwxr-xr-x. 15 root romt 4096 Apr 19 2017 nagios-plugins-2.2.1 -rw-r--r--. 1 root roöt 2728818 Apr 19 2017 nagios-plugins-2.2.1.tar.gz [root@localhost nagios]# total 13520 bash: total: command not found... 4096 Aug 24 17:43 nagios-4. [root@localhost nagios]# drwxrwxr-x 18 root root 3.4 bash: drwxrwxr-x: command not found... [root@localhost nagios]# -rw-r--r- 1 root root 11101966 Aug 24 17:48 nagios-4. 3.4.tar.gz bash: -rw-r--r--: command not found... 4096 Apr 19 12:04 nagios-pl [root@localhost nagios]# drwxr-xr-x 15 root root ugins-2.2.1 bash: drwxr-xr-x: command not found... [root@localhost nagios]# -rw-r--r- 1 root root 2728818 Apr 19 12:04 nagios-pl ugins-2.2.1.tar.gz

Figure 4.7: Extract Nagios Core and Its Plug-in

## Step7: then # cd nagios-4.3.4/ then # ./configure --with-commandgroup=nagcmd

|           | shamim@localhost:~/nagios/nagios-4.3.4                      | - | • | ×   |
|-----------|-------------------------------------------------------------|---|---|-----|
| File Edit | View Search Terminal Help                                   |   |   |     |
| [root@loo | calhost nagios]# cd nagios-4.3.4/                           |   |   |     |
| [root@loo | calhost nagios-4.3.4]# ./configurewith-command-group=nagcmd |   |   | - 1 |
| checking  | for a BSD-compatible install /usr/bin/install -c            |   |   | - 1 |
| checking  | build system type x86 64-pc-linux-gnu                       |   |   | - 1 |
| checking  | host system type x86 64-pc-linux-gnu                        |   |   |     |
| checking  | for gcc gcc                                                 |   |   |     |
| checking  | whether the C compiler works yes                            |   |   |     |
| checking  | for C compiler default output file name a.out               |   |   |     |
| checking  | for suffix of executables                                   |   |   |     |
| checking  | whether we are cross compiling no                           |   |   |     |
| checking  | for suffix of object files o                                |   |   |     |
| checking  | whether we are using the GNU C compiler yes                 |   |   |     |
| checking  | whether gcc accepts -g yes                                  |   |   |     |
| checking  | for gcc option to accept ISO C89 none needed                |   |   |     |
| checking  | whether make sets \$(MAKE) yes                              |   |   |     |
| checking  | whether ln -s works yes                                     |   |   |     |
| checking  | for strip /usr/bin/strip                                    |   |   |     |
| checking  | how to run the C preprocessor gcc -E                        |   |   |     |
| checking  | for grep that handles long lines and -e /usr/bin/grep       |   |   |     |
| checking  | for egrep /usr/bin/grep -E                                  |   |   | - 1 |
| checking  | for ANSI C header files yes                                 |   |   | - 1 |
| checking  | whether time.h and sys/time.h may both be included yes      |   |   | - 1 |
| checking  | for sys/wait.h that is POSIX.1 compatible yes               |   |   |     |
| checking  | for sys/tlypes.h yes                                        |   |   |     |

Figure 4.8: Configure Nagios Core

Step 8: then # make all then

|                                                                      |                                                                        |                                    |                                               |                                                              | shar                                                                                 | nim@localho                                                                      | ost:~/nagios/                                                                           | nagios-4.3                                                                      | .4                                                                                                    |                                                                    | -                                          | 6                  | 1              | ×  |
|----------------------------------------------------------------------|------------------------------------------------------------------------|------------------------------------|-----------------------------------------------|--------------------------------------------------------------|--------------------------------------------------------------------------------------|----------------------------------------------------------------------------------|-----------------------------------------------------------------------------------------|---------------------------------------------------------------------------------|----------------------------------------------------------------------------------------------------|--------------------------------------------------------------------|--------------------------------------------|--------------------|----------------|----|
| File                                                                 | Edit                                                                   | View                               | Sea                                           | rch                                                          | Terminal                                                                             | Help                                                                             |                                                                                         |                                                                                 |                                                                                                    |                                                                    |                                            |                    |                |    |
| [roo<br>cd .<br>make<br>gcc<br>gcc                                   | t@loc<br>/base<br>[1]:<br>-Wall<br>-Wall                               | alhos<br>&& m<br>Enter<br>-I<br>-I | t na<br>ake<br>ing<br>-g<br>-g                | dir<br>-02<br>-02                                            | s-4.3.4]<br>ectory<br>-DHAVE<br>-DHAVE                                               | ]# make al<br>`/root/nac<br>_CONFIG_H<br>_CONFIG_H                               | ll<br>gios/nagio<br>-DNSCORE<br>-DNSCORE                                                | os-4.3.4/<br>-c -o na<br>-c -o                                                  | ′base'<br>agios.o nag<br>broker.o b                                                                               | ios.c<br>roker                                                     | . c                                        |                    |                |    |
| gcc<br>gcc<br>n/sh                                                   | -Wall<br>-Wall<br>ared                                                 | -I<br>-I                           | - g<br>- g                                    | -02<br>-02                                                   | - DHAVE_<br>- DHAVE_                                                                 | _CONFIG_H<br>_CONFIG_H                                                           | - DNSCORE<br>- DNSCORE                                                                  | -C-0<br>-C-0.                                                                   | nebmods.o<br>/common/sha                                                                                          | nebmoo<br>ared.o                                                   | ds.<br>o.                                  | с<br>./с           | omn            | 10 |
| gcc<br>gcc                                                           | -Wall<br>-Wall                                                         | -I<br>-I                           | - g<br>- g                                    | -02<br>-02                                                   | - DHAVE<br>- DHAVE                                                                   | _CONFIG_H<br>_CONFIG_H                                                           | - DNSCORE<br>- DNSCORE                                                                  | -C -O<br>-C -O                                                                  | nerd.o ner<br>query-hand                                                                                          | d.c<br>ler.o                                                       | qu                                         | ery                | /-ha           | an |
| dler<br>gcc<br>gcc<br>gcc<br>gcc<br>gcc<br>gcc<br>gcc<br>gcc<br>ros. | .c<br>-Wall<br>-Wall<br>-Wall<br>-Wall<br>-Wall<br>-Wall<br>-Wall<br>c | -I<br>-I<br>-I<br>-I<br>-I<br>-I   | - g<br>- g<br>- g<br>- g<br>- g<br>- g<br>- g | - 02<br>- 02<br>- 02<br>- 02<br>- 02<br>- 02<br>- 02<br>- 02 | - DHAVE<br>- DHAVE<br>- DHAVE<br>- DHAVE<br>- DHAVE<br>- DHAVE<br>- DHAVE<br>- DHAVE | CONFIG_H<br>CONFIG_H<br>CONFIG_H<br>CONFIG_H<br>CONFIG_H<br>CONFIG_H<br>CONFIG_H | - DNSCORE<br>- DNSCORE<br>- DNSCORE<br>- DNSCORE<br>- DNSCORE<br>- DNSCORE<br>- DNSCORE | - C - O W(<br>- C - O<br>- C - O<br>- C - O<br>- C - O<br>- C - O<br>- C - O Ma | orkers.o wo<br>checks.o cl<br>config.o co<br>commands.o<br>events.o ev<br>flapping.o<br>logging.o<br>acros-base.o | rkers<br>hecks<br>onfig<br>comma<br>vents<br>flap<br>loggin<br>o/o | .c<br>.c<br>and<br>.c<br>pin<br>ng.<br>com | ls.c<br>g.c<br>mon | :<br>:<br>1/ma | ac |
| gcc<br>gcc<br>ions                                                   | -Wall<br>-Wall<br>.c                                                   | -I<br>-I                           | - g<br>- g                                    | -02<br>-02                                                   | - DHAVE_<br>- DHAVE_                                                                 | _CONFIG_H<br>_CONFIG_H                                                           | -DNSCORE                                                                                | -c -0<br>-c -0                                                                  | netutils.o                                                                                                    | netut<br>ons.o                                                     | til<br>no                                  | s.c                | ica            | it |

Figure 4.9: Configure Nagios Core

shamim@localhost:~/nagios/nagios-4.3.4 × File Edit View Search Terminal Help [root@localhost nagios-4.3.4]# make install cd ./base && make install make[1]: Entering directory `/root/nagios/nagios-4.3.4/base' make install-basic make[2]: Entering directory `/root/nagios/nagios-4.3.4/base' /usr/bin/install -c -m 775 -o nagios -g nagios -d /usr/local/nagios/bin /usr/bin/install -c -m 774 -o nagios -g nagios nagios /usr/local/nagios/bin /usr/bin/install -c -m 774 -o nagios -g nagios nagiostats /usr/local/nagios/bin make[2]: Leaving directory `/root/nagios/nagios-4.3.4/base' make strip-post-install make[2]: Entering directory `/root/nagios/nagios-4.3.4/base' /usr/bin/strip /usr/local/nagios/bin/nagios /usr/bin/strip /usr/local#nagios/bin/nagiostats make[2]: Leaving directory `/root/nagios/nagios-4.3.4/base'
make[1]: Leaving directory `/root/nagios/nagios-4.3.4/base' cd ./cgi && make install make[1]: Entering directory `/root/nagios/nagios-4.3.4/cgi' make install-basic make[2]: Entering directory `/root/nagios/nagios-4.3.4/cgi' /usr/bin/install -c -m 775 -o nagios -g nagios -d /usr/local/nagios/sbin for file in \*.cgi; do \ /usr/bin/install -c -m 775 -o nagios -g nagios \$file /usr/local/nagios/s bin; ∖

Figure 4.10: Configure Nagios Core

#### Step 10 : then # make install-init

[root@localhost nagios-4.3.4]# make install-init /usr/bin/install -c -m 755 -d -o root -g root /etc/rc.d/init.d /usr/bin/install -c -m 755 -o root -g root daemon-init /etc/rc.d/init.d/nagios \*\*\* Init script ilstalled \*\*\* [root@localhost nagios-4.3.4]#

Figure 4.11: Install the Init Scripts for Nagios.

#### Step 11: then # make install-commandmode

```
[root@localhost nagios-4.3.4]# make install-commandmode
/usr/bin/install -c -m 775 -o nagios -g nagcmd -d /usr/local/nagios/var/rw
chmod g+s /usr/local/nagios/var/rw
```

\*\*\* External command directory configured \*\*\*

```
[root@localhost nagios-4.3.4]#
```

### Figure 4.12: Configure Nagios Core

#### Step 12: then # make install-config

|      |       |        |         |         | sham  | nim@ | localho | st:~/n | agios/n | agio | os-4.3.4                       | -      |     |     | ×   |
|------|-------|--------|---------|---------|-------|------|---------|--------|---------|------|--------------------------------|--------|-----|-----|-----|
| File | Edit  | View   | Search  | Terr    | ninal | Help | 5       |        |         |      |                                |        |     |     |     |
| [roo | t@loo | alhos  | t nag   | ios-4   | .3.4] | # ma | ake in  | stal   | l-conf  | ig   |                                |        |     |     |     |
| /usr | /bin/ | 'insta | ll -c   | -m 71   | 75 -0 | na   | gios -  | g na   | gios -  | d,   | /usr/local/nagios/@            | etc    |     |     | - 1 |
| /usr | /bin/ | ′insta | ll -c   | -m 71   | 75 -0 | na   | gios -  | g na   | gios -  | d,   | /usr/local/nagios/@            | etc/d  | bj  | ect | s   |
| /usr | /bin/ | 'insta | ll -c   | - d - I | n 664 | - 0  | nagio   | s-g    | nagio   | S S  | sample-config/nagio            | os.c1  | g   | /us | r/  |
| loca | l/nag | jios/e | etc/nag | gios.   | cfg   |      |         |        |         |      |                                |        |     |     | - 1 |
| /usr | /bin/ | 'insta | ill -c  | - d - I | n 664 | - 0  | nagio   | s-g    | nagio   | S S  | <pre>sample-config/cgi.d</pre> | cfg /  | ′us | r/l | oc  |
| al/n | agios | ;/etc/ | cgi.c   | fg      |       |      |         |        |         |      |                                |        |     |     | - 1 |
| /usr | /bin/ | 'insta | ll -c   | - d - I | n 660 | - 0  | nagio   | s-g    | nagio   | S S  | sample-config/resou            | irce.  | cf  | g / | us  |
| r/lo | cal/r | nagios | /etc/   | resou   | rce.c | fg   |         |        |         |      |                                |        |     |     | - 1 |
| /usr | /bin/ | ′insta | ll -c   | - d - I | n 664 | - 0  | nagio   | s-g    | nagio   | S S  | sample-config/temp]            | late-  | ob  | jec | t/  |
| temp | lates | .cfg   | /usr/   | local,  | /nagi | os/  | etc/ob  | ject   | s/temp  | la   | tes.cfg                        |        |     |     | - 1 |
| /usr | /bin/ | 'insta | ll -c   | -b -i   | n 664 | - 0  | nagio   | s-g    | nagio   | S S  | sample-config/temp]            | late · | ob  | jec | t/  |
| comm | ands. | cfg /  | usr/lo  | ocal/i  | nagio | s/e  | tc/obj  | ects   | /comma  | nds  | s.cfg                          |        |     |     | - 1 |
| /usr | /bin/ | 'insta | ll -c   | -b -i   | n 664 | - 0  | nagio   | s-g    | nagio   | S S  | sample-config/temp]            | late · | ob  | jec | t/  |
| cont | acts. | cfg /  | usr/lo  | ocal/i  | nagio | s/e  | tc/obj  | ects,  | /conta  | cts  | s.cfg                          |        |     |     | - 1 |
| /usr | /bin/ | 'insta | ll -c   | -b -1   | n 664 | - 0  | nagio   | s-g    | nagio   | S S  | sample-config/temp]            | late · | ob  | jec | t/  |
| time | perio | ds.cf  | g /us   | r/loca  | al/na | gio  | s/etc/  | obje   | cts/ti  | me   | periods.cfg                    |        |     |     | - 1 |
| /usr | /bin/ | 'insta | ll -c   | -b -r   | n 664 | - 0  | nagio   | s-g    | nagio   | S S  | sample-config/temp]            | late · | ob  | jec | t/  |
| loca | lhost | .cfg   | /usr/   | local,  | /nagi | 0s/( | etc/ob  | ject   | s/loca  | lho  | ost.cfg                        |        |     |     | - 1 |
| /usr | /bin/ | 'insta | ll -c   | - d - I | n 664 | - 0  | nagio   | s-g    | nagio   | S S  | sample-config/temp]            | late · | ob  | jec | t/  |
| wind | ows.c | ∶fg /u | sr/lo   | cal/na  | agios | /et  | c/obje  | cts/\  | window  | s.(  | cfg                            |        |     |     |     |
| /usr | /bin/ | 'insta | ll -c   | - d - I | n 664 | - 0  | nagio   | s-g    | nagio   | S S  | <pre>sample-config/templ</pre> | late∙  | ob  | jec | t/  |
| prin | ter.c | ∶fg /u | isr/lo  | cal/na  | agios | /et  | c/obje  | cts/   | printe  | r.   | cfg                            |        |     |     |     |
| /usr | /bin/ | 'insta | ill -c  | - d - I | n 664 | - 0  | nagio   | s-g    | nagio   | S S  | sample-config/templ            | late∙  | ob  | jec | t/  |

Figure 4.13: Install Sample Nagios Files

Step 12 :then # htpasswd -s -c /usr/local/nagios/etc/htpasswd.users nagiosadmin

New password:

**Re-type new password:** 

Adding password for user Nagios admin

shamim@localhost:~/nagios/nagios-4.3.4 × File Edit View Search Terminal Help # CONTACTS # # Just one contact defined by default - the Nagios admin (that's you) # This contact definition inherits a lot of default values from the 'generic-con tact' # template which is defined elsewhere. define contact{ contact name nagiosadmin ; Short name of user ; Inherit defaul generic-contact use t values from generic-contact template (defined above) Nagios Admin ; Full name of u alias ser email nagios@localhost ; <<\*\*\*\* CHANGE THIS TO YOUR EMAIL ADDRESS \*\*\*\*\*\* }

Figure 4.14: Install and Configure Web Interface for Nagios

### Step 13: then # systemctl start httpd.service

[root@localhost shamim]# service httpd start Redirecting to /bin/systemctl start httpd.service [root@localhost shamim]# systemctl start httpd.service [root@localhost shamim]#

Figure 4.15: Restart Apache

Step 14: then # cd /root/nagios then # cd nagios-plugins-2.2.1/ then # ./configure --with-nagios-user=nagios --with-nagios-group=nagios

| shamim@localhost:~/nagios/nagios-plugins-2.2.1 _ 🗆 🗙                                  |
|---------------------------------------------------------------------------------------|
| File Edit View Search Terminal Help                                                   |
| [TOOL@COCachost shamin]# systemett start https://www.service                          |
| [root@localhost shamim]# cd /root/nagios                                              |
| [root@localhost nagios]# cd nagios-plugins-2.2.1/                                     |
| <pre>[root@localhost nagios-plugins-2.2.1]# ./configurewith-nagios-user=nagiosw</pre> |
| ith-nagios-group=nagios                                                               |
| checking for a BSD-compatible install /usr/bin/install -c                             |
| checking whether build environment is sane yes                                        |
| checking for a thread-safe mkdir -p /usr/bin/mkdir -p                                 |
| checking for gawk gawk                                                                |
| checking whether make sets \$(MAKE) yes                                               |
| checking whether to disable maintainer-specific portions of Makefiles yes             |
| checking build system type x86_64-unknown-linux-gnu                                   |
| checking host system type x86 64-unknown-linux-gnu                                    |
| checking for gcc gcc                                                                  |
| checking for C compiler default output file name a.out                                |
| checking whether the C compiler works yes                                             |
| checking whether we are cross compiling no                                            |
| checking for suffix of executables                                                    |
| checking for suffix of object files o                                                 |
| checking whether we are using the GNU C compiler yes                                  |
| checking whether gcc accepts -g yes                                                   |
| checking for gcc option to accept ISO C89 none needed                                 |
| checking for style of include used by make GNU                                        |
| checking dependency style of gcc gcc3                                                 |
| checking how to run the C proprocessor acc E                                          |

Figure 4.16: Compile and Install Nagios Plug-in

shamim@localhost:~/nagios/nagios-plugins-2.2.1 × File Edit View Search Terminal Help agiosplug.a ../gl/libgnu.a -lnsl -lresolv -lpthread -ldl libtool: link: gcc -DNP VERSION=\"2.2.1\" -g -02 -o check dhcp check dhcp.o ../p lugins/netutils.o ../plugins/utils.o -L. ../lib/libnagiosplug.a ../gl/libgnu.a -lnsl -lresolv -lpthread -ldl gcc -DLOCALEDIR=\"/usr/local/nagios/share/locale\" -DHAVE CONFIG H -I. -I.. -I. . -I../lib -I../gl -I../intl -I../plugins -I/usr/include -DNP\_VERSION='"2.2.1"' -g -02 -MT check icmp.o -MD -MP -MF .deps/check icmp.Tpo -c -o check icmp.o che ck icmp.c mv -f .deps/check icmp.Tpo .deps/check icmp.Po /bin/sh ../libtool --tag=CC --mode=link gcc -DNP\_VERSION='"2.2.1"' -g -O2 -L. -o check icmp check icmp.o ../plugins/netutils.o ../plugins/utils.o ../lib/libn agiosplug.a ../gl/libgnu.a -lnsl -lresolv -lnsl -lresolv -lpthread -ldl libtool: link: gcc -DNP\_VERSION=\"2.2.1\" -g -O2 -o check\_icmp check\_icmp.o ../p lugins/netutils.o ../plugins/utils.o -L. ../lib/libnagiosplug.a ../gl/libgnu.a -lnsl -lresolv -lpthread -ldl make[2]: Leaving directory `/root/nagios/nagios-plugins-2.2.1/plugins-root' Making all in po make[2]: Entering directory `/root/nagios/nagios-plugins-2.2.1/po' make[2]: Nothing to be done for `all'. make[2]: Leaving directory `/root/nagios/nagios-plugins-2.2.1/po' make[2]: Entering directory `/root/nagios/nagios-plugins-2.2.1'
make[2]: Leaving directory `/root/nagios/nagios-plugins-2.2.1'
make[1]: Leaving directory `/root/nagios/nagios-plugins-2.2.1' [root@localhost nagios-plugins-2.2.1]#

Figure 4.17: Compile and Install Nagios Plug-in

| shamim@localhost:~/nagios/nagios-plugins-2.2.1 _                                                                                                    |     | ×  |
|----------------------------------------------------------------------------------------------------|-----|----|
| File Edit View Search Terminal Help                                                                                                    |     |    |
| Checked 8 services.<br>Checked 1 hosts.<br>Checked 1 host groups.<br>Checked 0 service groups.<br>Checked 1 contacts.<br>Checked 1 contact groups.<br>Checked 24 commands.<br>Checked 24 commands.<br>Checked 5 time periods.<br>Checked 0 host escalations.<br>Checked 0 service escalations.<br>Checked 0 service escalations.<br>Checked 1 hosts<br>Checked 1 hosts<br>Checked 0 service dependencies<br>Checked 0 host dependencies<br>Checked 0 host dependencies<br>Checked 5 timeperiods<br>Checking global event handlers<br>Checking obsessive compulsive processor commands<br>Checking misc settings |     |    |
| Total Warnings: 0<br>Total Errors: 0<br>T                                                                                                    |     | 1  |
| Things look okay <sup>⊥</sup> - No serious problems were detected during the pre-flight [root@localhost nagios-plugins-2.2.1]#                                                                                                    | che | ck |

Figure 4.18: Compile and Install Nagios Plug-in

Step 16: then # /usr/local/nagios/bin/nagios -v /usr/local/nagios/etc/nagios.cfg then # systemctl enable nagios then # systemctl enable httpd then # systemctl start nagios.service

| shamim@localhost:~/nagios/nagios-plugins-2.2.1 _                                                                                                    |                | ×   |
|----------------------------------------------------------------------------------------------------|----------------|-----|
| File Edit View Search Terminal Help                                                                                                    |                |     |
| Checked 5 time periods.<br>Checked 0 host escalations.<br>Checked 0 service escalations.<br>Checking for circular paths<br>Checked 1 hosts<br>Checked 0 service dependencies<br>Checked 0 host dependencies<br>Checked 5 timeperiods<br>Checking global event handlers<br>Checking obsessive compulsive processor commands<br>Checking misc settings                                                                                                    |                |     |
| Total Warnings: 0<br>Total Errors: 0                                                                                                    |                |     |
| Things look okay - No serious problems were detected during the pre-fligh<br>[root@localhost nagios-plugins-2.2.1]# systemctl enable nagios<br>nagios.service is not a native service, redirecting to /sbin/chkconfig.<br>Executing /sbin/chkconfig nagios on<br>[root@localhost nagios-plugins-2.2.1]# systemctl enable httpd<br>Created symlink from /etc/systemd/system/multi-user.target.wants/httpd.se<br>o /usrl/lib/systemd/system/httpd.service.<br>[root@localhost nagios-plugins-2.2.1]# systemctl start nagios.service<br>[root@localhost nagios-plugins-2.2.1]# | t che<br>rvice | eck |

Figure 4.19: Verify Nagios Configuration Files

|                      | shamim@localhost:~/nagios/nagios-plugins-2.2.1 _                                                                                                    |   | × |
|----------------------|----------------------------------------------------------------------------------------------------|---|---|
| File                 | Edit View Search Terminal Help                                                                                                    |   |   |
|                      | кх errors © aroppea © overruns © тrame ©<br>TX packets 26637 bytes 2196637 (2.0 MiB)<br>TX errors 0 dropped 0 overruns 0 carrier 0 collisions 0<br>Т                                                                                                    |   |   |
| lo:                  | <pre>flags=73<up,l00pback,running> mtu 65536 inet 127.0.0.1 netmask 255.0.0.0 inet6 ::1 prefixlen 128 scopeid 0x10<host> loop txqueuelen 1 (Local Loopback) RX packets 54 bytes 14534 (14.1 KiB) RX errors 0 dropped 0 overruns 0 frame 0 TX packets 54 bytes 14534 (14.1 KiB) TX packets 54 bytes 14534 (14.1 KiB)</host></up,l00pback,running></pre>                                                                                        |   |   |
| virt                 | TX errors 0 dropped 0 overruns 0 carrier 0 collisions 0<br>or0: flags=4099 <up,broadcast,multicast> mtu 1500<br/>inet 192.168.122.1 netmask 255.255.255.0 broadcast 192.168.122.25<br/>ether 52:54:00:b6:16:97 txqueuelen 1000 (Ethernet)<br/>RX packets 0 bytes 0 (0.0 B)<br/>RX errors 0 dropped 0 overruns 0 frame 0<br/>TX packets 0 bytes 0 (0.0 B)<br/>TX errors 0 dropped 0 overruns 0 carrier 0 collisions 0</up,broadcast,multicast> | 5 |   |
| [roo<br>Rest<br>[roo | ot@localhost nagios-plugins-2.2.1]# service nagios restart<br>tarting nagios (via systemctl): [ OK ]<br>ot@localhost nagios-plugins-2.2.1]# service httpd restart                                                                                                    |   |   |

Figure 4.20: Add Nagios Services to System Startup

Step 18: Then open a browser to access the Nagios server.

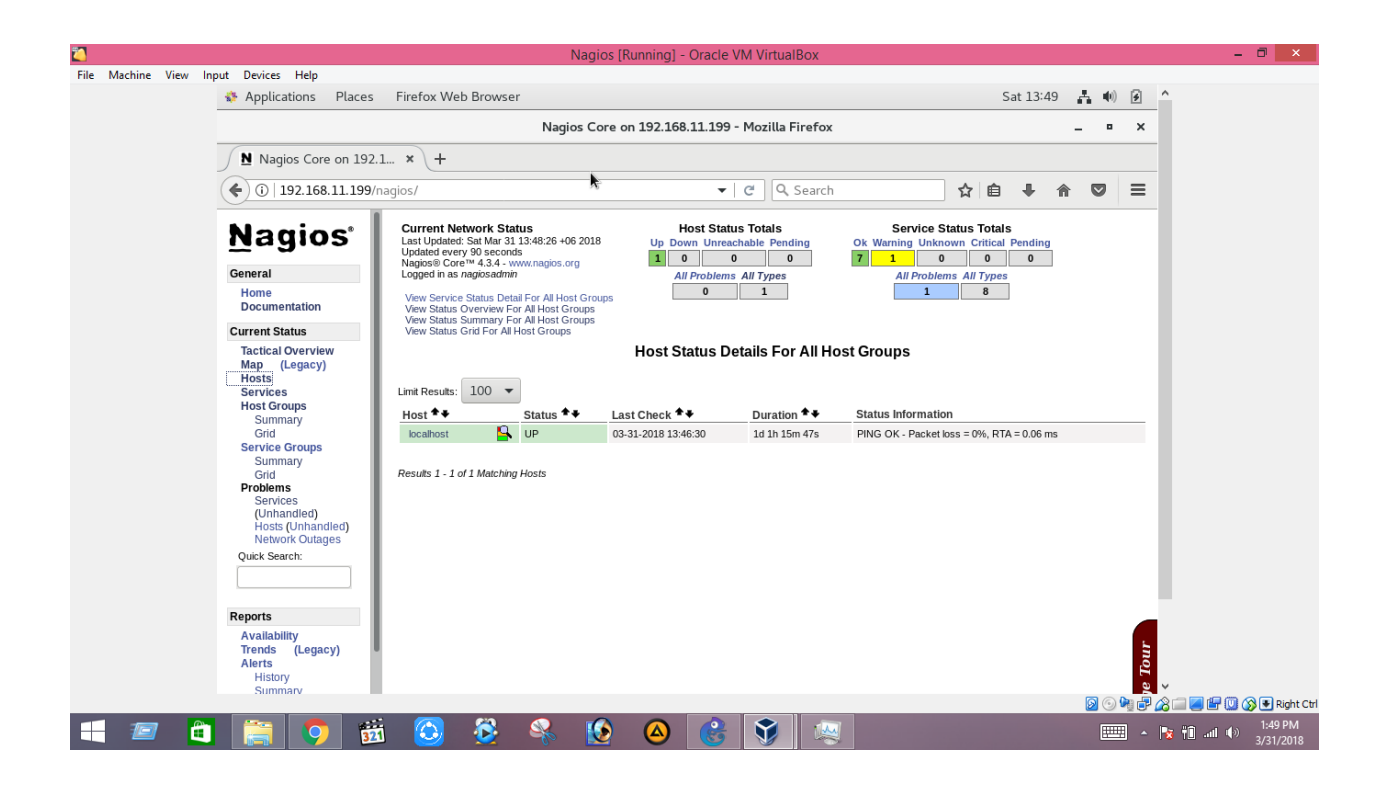

Figure 4.21: Login to the Nagios Web Interface

## **CHAPTER 5**

## **Traffic Configuration**

## 5.1 Topology Design

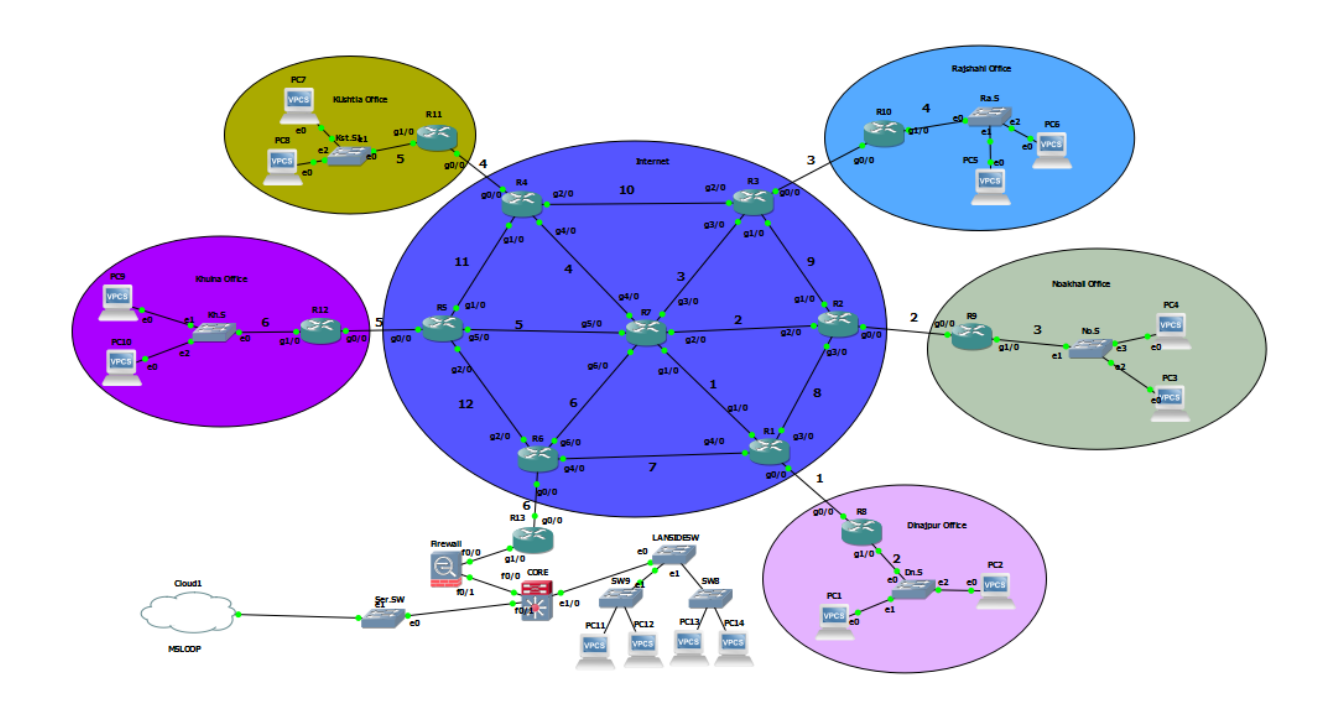

Figure 5.1: Project Topology

## 5.2 Host Add or Delete

When we want to add user then we need to go # vi/usr local/nagios/etc/servers/host.conf

|      |       |       |        |           |        | root@localhost:~             | - | × |
|------|-------|-------|--------|-----------|--------|------------------------------|---|---|
| File | Edit  | View  | Search | Terminal  | Help   |                              |   |   |
| [roo | t@loc | alhos | t~]# \ | /i /usr/l | local/ | 'nagios/etc/servers/host.cfg |   |   |

Figure 5.2: Host Add Command

Then we need to configure,

define host {

| use                   | linux-server           |
|-----------------------|------------------------|
| host_name             | yourhost               |
| alias                 | My first Apache server |
| address               | 1.2.3.4                |
| max_check_attempts    | 5                      |
| check_period          | 24x7                   |
| notification_interval | 30                     |
| notification_period   | 24x7                   |
| }                     |                        |

|           | root@localhost:~                                                                     |                                                     |                               |      |                                                                                   |  |  |  |  |
|-----------|--------------------------------------------------------------------------------------|-----------------------------------------------------|-------------------------------|------|-----------------------------------------------------------------------------------|--|--|--|--|
| File      | Edit View                                                                            | Search                                              | Terminal                      | Help |                                                                                   |  |  |  |  |
| ∎efi<br>} | ne host {<br>use<br>host_r<br>alias<br>addres<br>max_ch<br>check<br>notifi<br>notifi | name<br>ss<br>neck_at<br>period<br>cation<br>cation | tempts<br>_interva<br>_period | l    | linux-server<br>Kushtia-office<br>PC-8<br>192.168.14.3<br>5<br>24x7<br>30<br>24x7 |  |  |  |  |

Figure 5.3: Host Add Command

#### Then we give the command # systemctl to restart nagios

|       |       |       |        |          | root@localhost:~ | - | × |
|-------|-------|-------|--------|----------|------------------|---|---|
| File  | Edit  | View  | Search | Terminal | Help             |   |   |
| [ roo | t@loc | alhos | t ~]#  | systemct | l restart nagios |   |   |

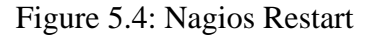

#### 5.3 Monitoring Router from Nagios Server

We need to go nagios server and monitor the router or pc.

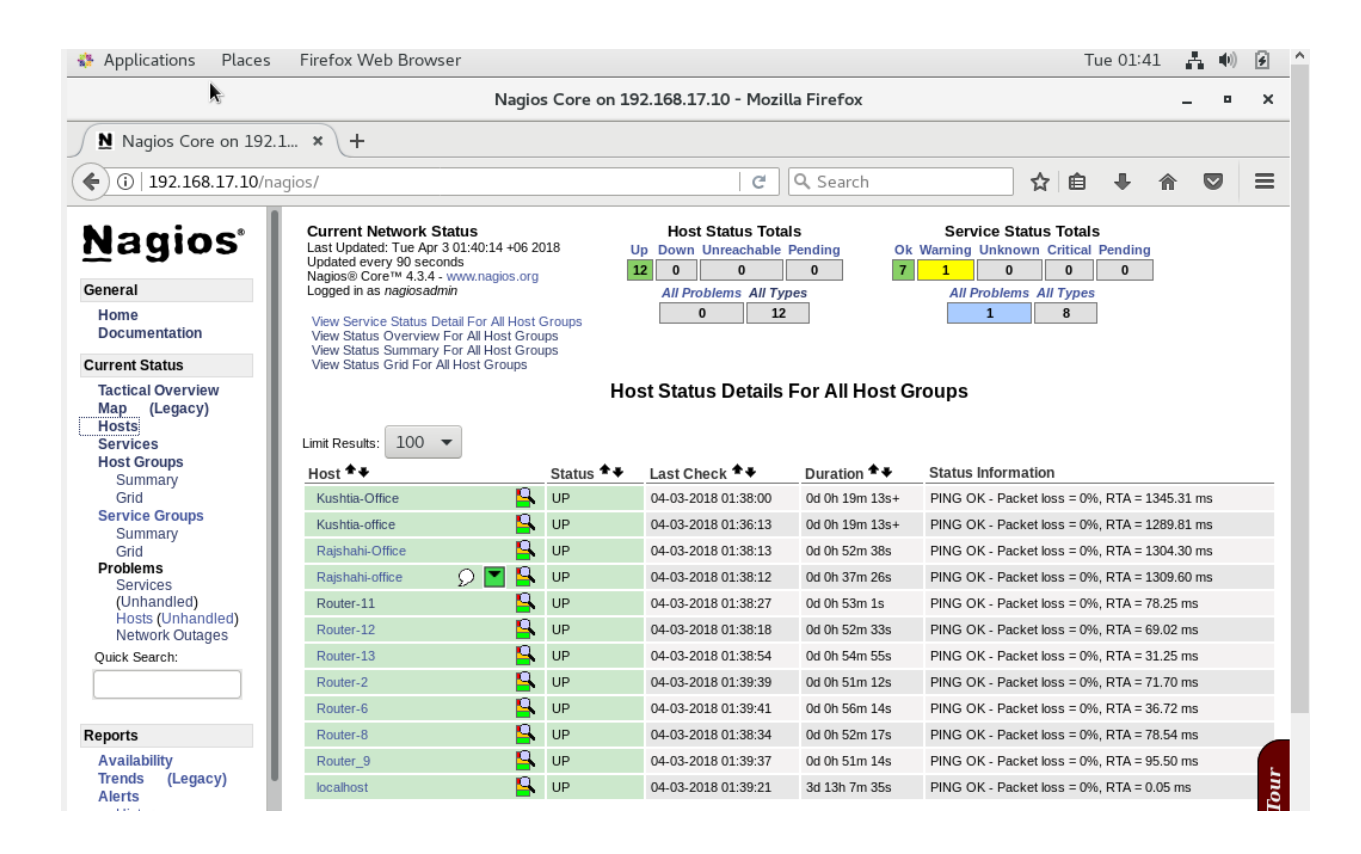

Figure 5.5: Status Up

#### 5.4 Tactical Overview & Map Viewing

Here we see the Tactical Overview & and Map Legacy.

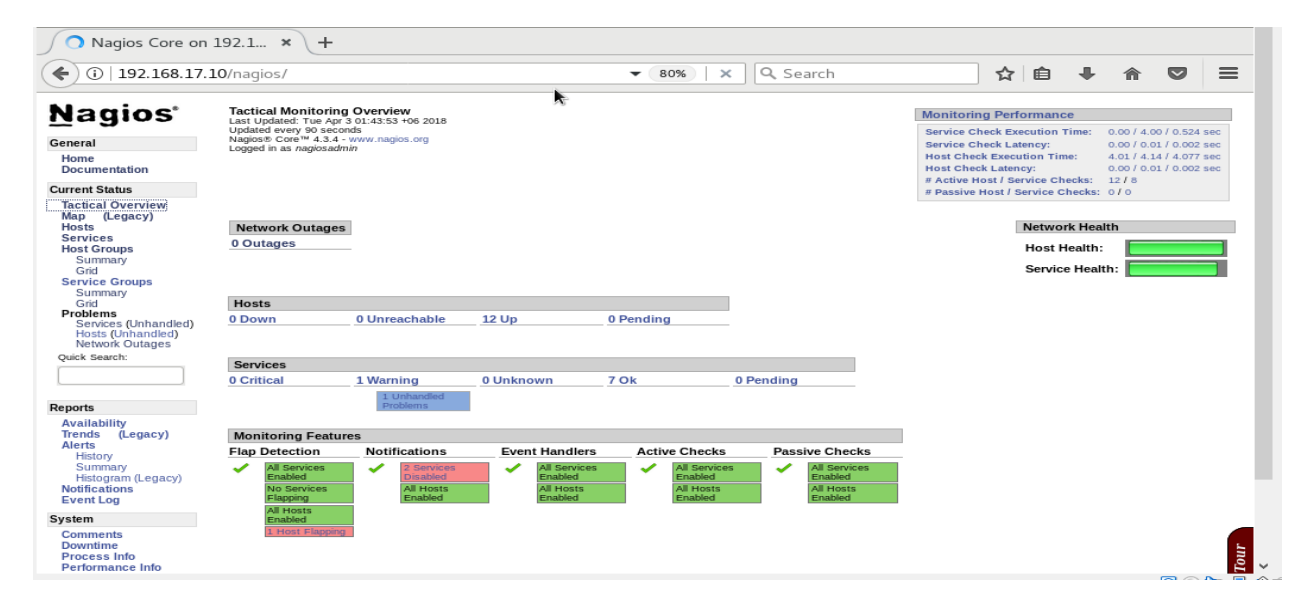

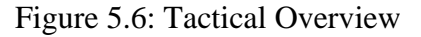

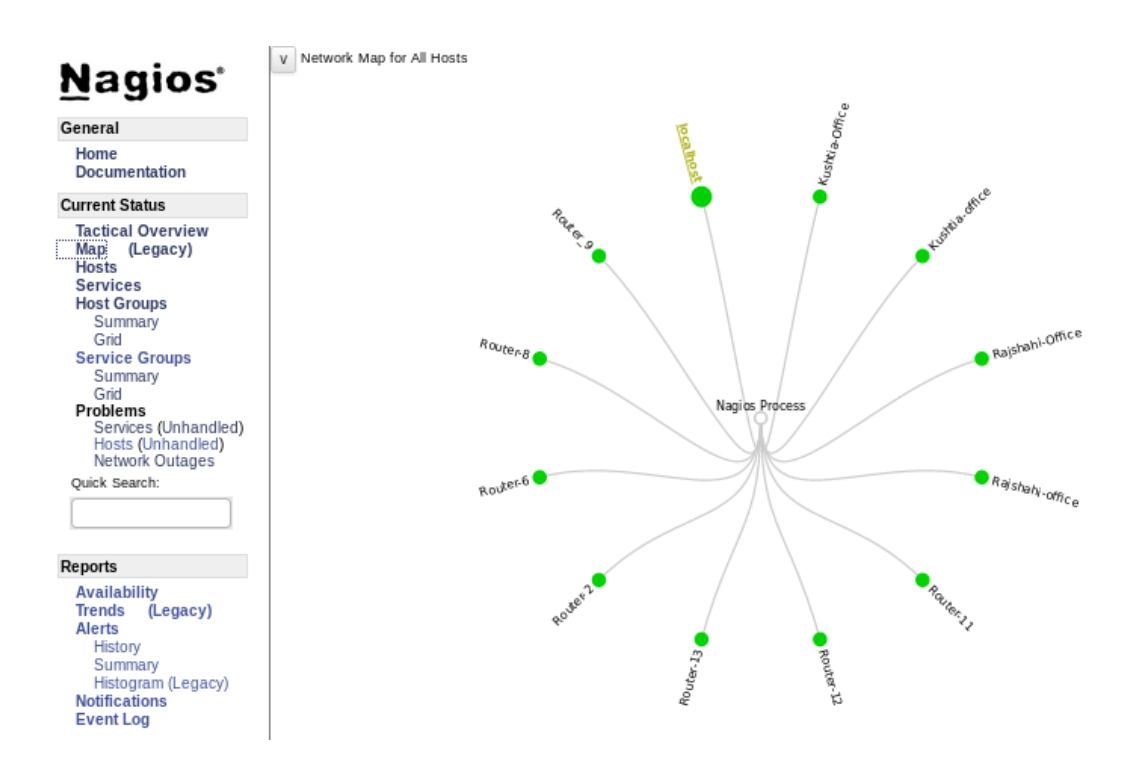

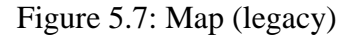

# CHAPTER 6 Conclusion

### **6.1 CONCLUSION**

The report explains the network design, development and implementation of our system in detail. Whole system was implemented using Windows platform as main platform, VMware workstation, Centos, GNS3 & Nagios. In the project GNS3 is been used for our main topology design. We used Nagios monitoring tools to monitor the traffic of our system that is actually our main aim.

In project we made our connection internally so that unauthorized people can't access that made our system more secure and also there is very low risk of losing data.

Finally, we can say our system will reduce the manual/paper based work and the physical labor and also will reduce cost for a company. This report is full with huge information about different things what we have used and administrator can easily use, handle and maintain it smartly.

### **6.2 Limitations**

- This is a manual system.
- There is a must need of a administrator to monitor the system 24/7.

### 6.3 Future Scope

• In near future this project can be developed as responsive system where the system will automatically send e-mail or text to the administrator when problem will occur.

## PLAGIARISM

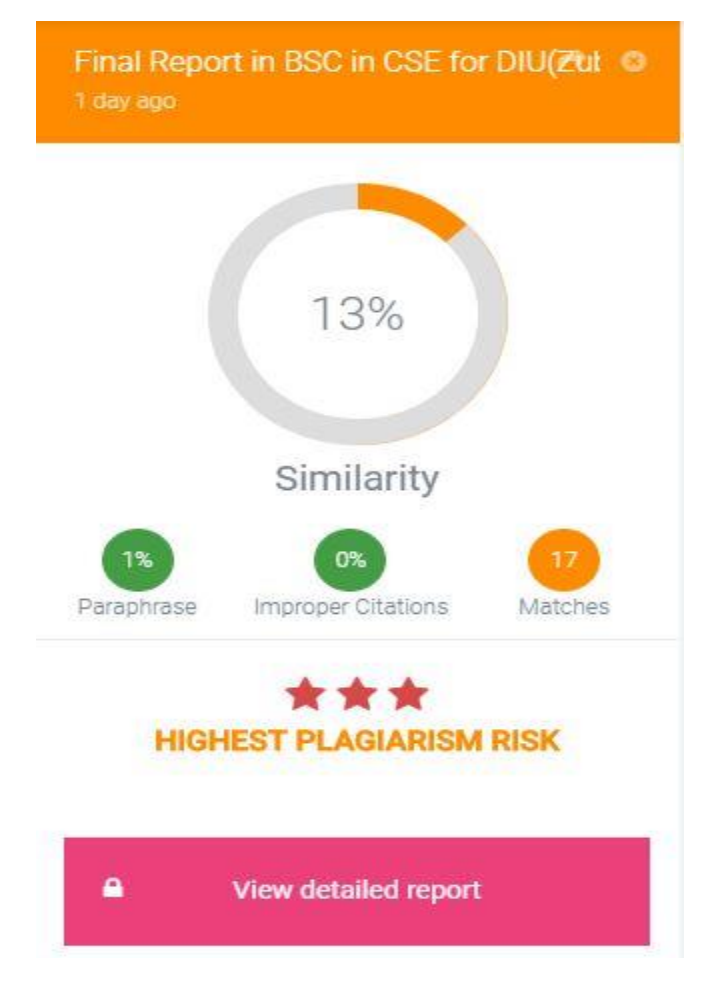

Figure 6.1: The Plagiarism Shows The Similarity 13%.

## REFERENCE

## WEB RESOURCE

[1] Windows OS <u>https://www.britannica.com/technology/Windows-OS</u> The Editors of Encyclopedia Britannica (accessed 03-01-2018 at 10.30 a.m.)

[2] VMware Workstation <u>https://www.techopedia.com/definition/25690/vmware-workstation</u> Techopedia Explains (accessed 03-01-2018 at 2.05 p.m.)

[3] GNS3 Simulator <u>https://en.wikipedia.org/wiki/Graphical\_Network\_Simulator-3</u> Wikipedia (accessed 05-01-2018 at 9.30 a.m.)

[4] Switch <u>https://en.wikipedia.org/wiki/Network\_switch</u> Wikipedia (accessed 05-01-2018 at 11.30 a.m.)

[5] Nagios <u>https://www.nagios.com/solutions/network-monitoring-tools/</u> Nagios industry (accessed 06-01-2018 at 8.30 p.m.)

[6] SNMP <u>https://en.wikipedia.org/wiki/Simple Network Management Protocol(3.1)</u> Wikipedia (accessed 01-02-2018 at 11.30 a.m.)